## **Microsoft Windows**

**Hinweis**: Bitte beachten Sie, dass Einrichtung und Drucken nur innerhalb des Netzwerkes der Jade Hochschule funktioniert.

## Installation

- Geben Sie im **Windows-Explorer** (nicht im Internet-Explorer!) in die Adresszeile den entsprechenden Druckserver ein: \\glob-ps2.hs-woe.de\
- Wenn Ihr Gerät nicht im PC-Verbundsystem eingebunden ist (z.B. Notebooks) erscheint das Anmeldefenster "Windows-Sicherheit" und Sie müssen Sie sich anmelden:
  - Benutzername: Domänenanmeldung (Form: ma1150@hs-woe.de)
  - Passwort: Ihr Passwort im PC-Verbundsystem
  - Anmeldedaten speichern: aktiviert
- Klicken Sie mit der rechten Maustaste auf den gewünschten Drucker und wählen Sie "Verbinden"

## Drucken

• Innerhalb Ihrer Anwendung klicken Sie auf "Drucken", wählen den gewünschten Drucker aus und starten den Druckvorgang.

## Fehlerbehebung

Bitte überprüfen Sie bei Problemen mit der Verbindungsherstellung, ob die Datei- und Druckerfreigabe für das aktuell genutzte Netzwerkprofil aktiviert ist. Sie finden die Datei- und Druckerfreigabe unter "Systemsteuerung\Netzwerk und Internet\Netzwerk- und Freigabecenter\Erweiterte Freigabeeinstellungen".

From: https://hrz-wiki.jade-hs.de/ - **HRZ-Wiki** 

Permanent link: https://hrz-wiki.jade-hs.de/de/tp/printing/microsoft-windows

Last update: 2022/11/17 15:12

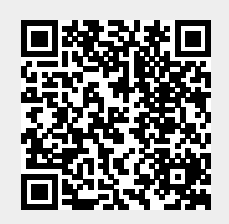